# 3. [예술인 고용보험] 일반예술인 취득(고용)신고 [전체화면]

3

| 6 |   |   |  |
|---|---|---|--|
|   | 2 | 7 |  |
|   | h |   |  |
|   |   |   |  |
|   |   |   |  |

고용·산재토탈서비스(https://total.comwel.or.kr)에

접속하여 로그인합니다.

# 2 [사업장] - [민원접수/신고] 를 선택합니다.

|                 |                                                                                             |                         |                        | 자주 찾는 서비       | <u>~</u>                                |                                                                             | 토탈서비스 | 이용안내서 다운로!            |
|-----------------|---------------------------------------------------------------------------------------------|-------------------------|------------------------|----------------|-----------------------------------------|-----------------------------------------------------------------------------|-------|-----------------------|
| 사업장 /<br>사무대형기관 | L<br>L<br>L<br>L<br>L<br>L<br>L<br>L<br>L<br>L<br>L<br>L<br>L<br>L<br>L<br>L<br>L<br>L<br>L | 문 []<br>부과고지 보험료 조<br>회 | 일자리안정자금 관<br>런 신고하면 안내 | 9월정용사업가사신<br>고 | 문 이 문 이 문 이 문 이 문 이 문 이 문 이 문 이 문 이 문 이 | = <b>○</b><br>=<br>=<br>=<br>=<br>=<br>=<br>=<br>=<br>=<br>=<br>=<br>=<br>= | ■     | 교용보험 노무제경<br>자월보수액 통보 |
| 시사항             |                                                                                             |                         |                        | + 알림창          |                                         |                                                                             |       | < >                   |

3[특수형태근로종사자(노무제공자)·예술인] - [고<br/>용(산재)보험 취득(입직)신고]를 선택합니다.

| 지사검색   서식자료실   실무자료실                                                                                                    | 1 원격지원                           |                                                       | 0                             | 5932   로그인연장  | )   로그아웃   마   | 이페이지   메뉴검색              | 사이트맵             |
|----------------------------------------------------------------------------------------------------|----------------------------------|-------------------------------------------------------|-------------------------------|---------------|----------------|--------------------------|------------------|
| ३근로복지공단<br>고용·산재보험 토탈서비스                                                                                                    |                                  |                                                       |                               | <u>사업장</u> 시  | ·무대행기관 _       | 의료기관                     | <mark>개</mark> 인 |
| 사업장] 님 반갑습니다.                                                                                                    |                                  | 민원접수/신고                                               | 정보조회                          | 전자통지          | 증명원 신청/발급      | 업무상질병판정                  | 심사청구             |
| 민원접수/신고                                                                                                    |                                  | 고용(                                                   | (산재)보험                        | 취득(입직)        | 신고             |                          |                  |
|                                                                                                    | ♠ > 민원접수/신고 > 특                  | 특수형태근로종사자(노무제공자) • 예술인                                | > <u>예술인 · 노무제공</u>           | <u>자 취득신고</u> |                | 화면인쇄 🕕                   | 화면인쇄 안내          |
| 일자리안정지원 관련 신고                                                                                                    | + 마이메뉴 추가 위                      | 임시저장자료 조회                                             |                               |               |                | * 느 평소 이                 | I련 하모이니다         |
| 보혐가입신고                                                                                                    |                                  |                                                       |                               |               |                |                          |                  |
| 보험변경신고                                                                                                    | •• 별지 제22호의                      | 14서식                                                  |                               |               |                |                          |                  |
| 보험소멸산고                                                                                                    | - 작성방식 선택                        | 🏮 직접입력 🔵 엑셀파일 불리                                      | 1271                          |               |                |                          |                  |
| 아격관리                                                                                                    |                                  |                                                       |                               |               |                |                          |                  |
| 보수신고                                                                                                    | [고용보험]                           |                                                       |                               |               |                |                          |                  |
| 보험료신고                                                                                                    | 1. 1개월 미안 포우들 /<br>2. 노무제공자와 예술안 | 제공하는 인기예물인 또는 인기포우세용<br>인은 고용보험 중 실업급여만 적용됩니다         | 시즌 지구세승내용 작:<br>:             | 신신고서들 세계아여 *  | 우시기 마랍니다.      |                          |                  |
| 보험료 전자고지/납부                                                                                                    | 3. 방과 후 강사와 건설<br>산재보험 건설기계      | 김기계조종사는 고용보험만 신고 가능하며<br>배조종사 입이직신고(클릭하면 바로 아동        | 1, 건설기계 조종사의 신<br>에서 하셔야 합니다. | 산재보험 입이직신고는   | 5              |                          |                  |
| 나무대행업무                                                                                                    | 4. 건설기계조종사, 화<br>5. 고유브리버 제77조9  | 물차주(유통배송기사 제외), 골프장 캐디<br>이제 [[12], 노모제공프래프 트레기, 저요!  | 직종은 월평균보수가 0<br>이는 노무제고자는     | 아닌 고용노동부장관이   | 고시한 기준금액으로 부   | 부과됩니다.<br>14 시 고하시기 바랍니다 |                  |
| 요양신청                                                                                                    | 3. 사용도 엄입 세// 12                 | 의/에 떠나 수가세증을 것을 죽네서 걱정?                               |                               | 것 금융시시 귀득 신고  | 물먹아인 비도 이용) 에  | 이 전국에서서 비접되는             | -1.              |
| <br>대학신성                                                                                                    | [산새보험]<br>1. 산재보험의 방문판미          | 개원 입직 유형 란은 직종이 "방문판매원'                               | 인 경우에만 작성하며,                  | 배송수단 란은 직종이   | "택배기사", "뤽서비스기 | 사"인 경우에만 작성합             | ·LICI:           |
| 비치적유표에서고                                                                                                    | 2 퀵서비스기사와 대리<br>시처 치시기 바람 II     | 리운전기사의 경우 전속기사만 입직신고                                  | 대상에 해당하며, 비전                  | 속기사는 산재보험 가   | 입을 원할 경우 기사 본인 | ll이 중소기업사업주 산            | 재보험을 가입          |
| 드입작업에지인은<br>도시하며그리조사자/누모제고자(,                                                                                                    | 3. 사업장의 특수형태군                    | 니.<br>근로좋사자가 직종이 2개 이상인 경우 입<br>네티그르프 시지기 비구에게 시 사이트드 | 직신고는 직종별로 해외                  | 주시기 바랍니다.     |                |                          |                  |
| 득구경대근포승직직(ㅗ구제급직)ㆍ<br>체술인                                                                                                    | (ex, 사업상의 특수명<br>4. 입직신고 시 종사자   | g태근로송사사가 모험실계사, 신용가느도<br>· 주소는 도로명주소로 신고하여 주시기 !      | !집안이면 입식신고서!<br>바랍니다.         | 는 모험일계사 신용가   | 드모집인 각각 작정)    |                          |                  |
| 고용 · 산재보험관계성립신고                                                                                                    | 5. 고용보험과 동시 적                    | <mark>용되는 유통배송기사(직종코드: 964, 965,</mark><br>N          | 966)의 경우 <mark>'유통배송</mark>   | 기사 등 월소득 은 고용 | 용보험 월평균보수를 입력  | i할 경우 자동 산정됩니            | 다(엑셀파일 업         |
| 고요 , 사패보험관계병계시려시 그                                                                                                    | T= 0.5 01 18                     | a).                                                   |                               |               |                |                          |                  |
| 고용(산재)보험 취득(입작)신고                                                                                                    | 1                                |                                                       |                               |               |                |                          |                  |
| Contraction of the State of the State of the |                                  |                                                       |                               |               |                |                          |                  |

# 3. [예술인 고용보험] 일반예술인 취득(고용)신고 [전체화면]

| 지사검색   서식자료실   실무자료실     | 원격지원                                                                                                    |                                    | Q                                                    | ) 5932   (로그인연             | 장   로그아웃   『         | 마이페이지   메뉴검식               | 백   사이트맵                                   |                |                               |                           |                                |                             |                        |     |      |                |  |
|--------------------------|----------------------------------------------------------------------------------------------------|------------------------------------|------------------------------------------------------|----------------------------|----------------------|----------------------------|--------------------------------------------|----------------|-------------------------------|---------------------------|--------------------------------|-----------------------------|------------------------|-----|------|----------------|--|
| 생근로복지공단<br>고용·산재보험 토탈서비스 |                                                                                                    |                                    |                                                      | 사업장                        | 사무대 <mark>행기관</mark> | 의료기관                       | 개인                                         | ① 엑셀앙          | 식 <mark>을</mark> 이용하여 대량 업태   | 뢴드하는 경우 1호                | l <mark>접수에 10,000</mark> 건 이혀 | 하로 업로드하시기 바                 | 랍니다.                   |     |      | + -            |  |
|                          |                                                                                                    | DI9174                             |                                                      | TATLET                     |                      |                            | 1111417                                    |                |                               |                           | 보험구분                           |                             | 고용보험                   |     |      |                |  |
| [사업정] 김 만입습니다:           |                                                                                                    | 인견압                                | 위전고 정보고의                                             | 신사동시                       | 응영원 신성/월급            | 1732373                    | BAST                                       | 연번             | 주민등록번호                        | 성명                        | 고용 산재                          | 직종부호                        | <mark>월평균</mark> 보수(원) | 취득일 | 체류자격 |                |  |
| 민원접수/신고                  |                                                                                                    |                                    | 고용(산재)보험                                             | 취득(입직                      | )신고                  |                            |                                            |                |                               |                           | ±8 ±8                          |                             | 1993 - 1993<br>        |     |      |                |  |
|                          | ♠ > 민원접수/신고 > 특                                                                                                    | 수형태근로종사자(노무제공)                     | 자) · 예술인 > <u>예술인 · 노무제</u>                          | 공자 취득신고                    |                      | 화면인쇄 (                     | <mark>)</mark> 화면인쇄 안 <mark>내</mark>       |                |                               |                           |                                |                             |                        |     |      |                |  |
| 일자리안정지원 관련 신고            | + 마이메뉴 추가 임                                                                                                    | 시저장자료 조회                           |                                                      |                            |                      | *느 평수                      | 인령 하모인니다                                   |                |                               |                           |                                |                             |                        |     |      |                |  |
| 보험가입신고                   |                                                                                                    |                                    |                                                      |                            |                      |                            | 8787877,                                   |                |                               |                           |                                |                             |                        |     |      |                |  |
| 보험변경신고                   | ●● 별지 제22호의 ·                                                                                                    | <b>14서</b> 식                       |                                                      |                            |                      |                            |                                            |                |                               |                           |                                |                             |                        |     |      |                |  |
| 보험소멸신고                   | - 작성방식 선택                                                                                                    | ● 직접입력 () 액                        | 셀파일 불러오기                                             |                            |                      |                            |                                            |                |                               |                           |                                |                             |                        |     |      |                |  |
| 자격관리                     |                                                                                                    |                                    |                                                      |                            |                      |                            |                                            |                |                               |                           |                                |                             |                        |     |      |                |  |
| 보수신고                     | [고용보험]<br>1 17년의 미만 노르르 7                                                                                                    | 고치도 다기에수이 또도 다                     | 기누르페고쟈는 누르페고(18):                                    | 아이시그셔트 제충하여                | 조네기 바라 IFL           |                            |                                            |                |                               |                           |                                |                             |                        |     |      |                |  |
| 보험료신고                    | 1. 에페일에인 조구를 사망하는 안에에 들인 조근 안기조구사망시는 조구사망식을 적 간인교사를 세월하여 구시가 바랍니다.<br>2. 노무제공자와 예술인은 고용보험 중 실업급여만 적용됩니다.                                                           |                                    |                                                      |                            |                      |                            | 18년 1월 1월 1월 1월 1월 1월 1월 1월 1월 1월 1월 1월 1월 |                |                               |                           |                                |                             |                        |     |      | ×              |  |
| 보험료 전자고지/납부              | 3. 방과 후 강사와 건설<br>산재보험 건설기계                                                                                                    | 기계조종사는 고용보험만 신<br>조종사 입·이직신고(클릭하면  | 고 가능하며, 건설기계 조종사의<br><mark>- 바로 이동)</mark> 에서 하셔야 합니 | 산재보험 입이직신고.<br>다.          | 는<br>                |                            |                                            |                |                               |                           |                                |                             |                        |     |      |                |  |
| 사무대행업무                   | 4 건설기계조종사 화물지죽유통배송기사계의, 글프장 캐디 직종은 월평균보수가 아닌 고용노동부장관이 고시한 기준금액으로 부과됩니다.<br>5. 고용보험배 제77조이까 따라 누르재구프함프 특례가 전용되는 누르재구가는 (프레포종 107.415417)-프라이버 바로 이다. 여러 시기지지기 바랍니다. |                                    |                                                      |                            |                      |                            | 고용노동부장관이 고시한 기준금액으로 부과됩니다. • 신정서 파일점부      |                |                               |                           |                                |                             |                        |     |      |                |  |
| 요양신청                     | rAFTU Lish                                                                                                    | , i contra de la                   |                                                      | EXECTION.                  |                      |                            |                                            | [고용·산          | 재보험 필수첨부서                     | 류] - 소급취득기                | 사인 경우                          |                             |                        |     |      |                |  |
| 재활신청                     | 1. 산재보험의 방문판마                                                                                                    | 1원 입직 유형 란은 직종이 "병                 | 방문판매원"인 경우에만 작성하                                     | 며, 배송수단 란은 직종              | 이 "택배기사", "퀵서비스      | 기사"인 경우에만 작성함              | 합니다.                                       | 1. 계약서         | 4                             |                           |                                |                             |                        |     |      |                |  |
| 보험적용제외신고                 | 2. 퀵서비스기사와 대리<br>신청 하시기 바랍니다                                                                                                    | 운전기사의 경우 전속기사민<br>다.               | ! 입직신고 대상에 해당하며, 비                                   | 전속기사는 산재보험 ?               | 가입을 원할 경우 기사 본       | ·인이 중소기업사업주 신              | 난재보험을 가입                                   | 2. 노무자<br>- 파잌 | 네공대가 수령내역<br>(크기는 전체 3MB이하)   | 마 가능하니다                   |                                |                             |                        |     |      |                |  |
| 특수형태근로종사자(노무제공자) •       | 3. 사업장의 특수형태군<br>(ex. 사업장의 통수형                                                                                                    | ·로종사자가 직종이 2개 이상<br>태근로종사자가 보험설계사. | 안 경우 입직신고는 직종별로 (<br>신용카드모집인이면 입직신고)                 | 배주시기 바랍니다.<br>네는 보험설계사 신용키 | 누드모집인 각각 작성)         |                            |                                            | · 첨부           | <sup>1</sup> 가능 파일형식: jpg, pn | g, gif, bmp, tiff         |                                |                             |                        |     |      |                |  |
| 예술인                      | 4 입직신고 시 종사자                                                                                                    | 주소는 도로명주소로 신고하                     | 여 주시기 바랍니다.                                          |                            |                      |                            |                                            | -              | 파악서                           | E                         |                                |                             |                        |     |      | -              |  |
| 고용 · 산재보험관계성립신고          | 5. 고용보험과 동시 석동<br>로드 하는 경우 포함)                                                                                                    | 용되는 유통배송기사(식송코드<br>!.              | =: 964, 965, 966)의 경우 '유통배                           | 음기사 등 필수복은 고               | 용보험 월명균보수를 입         | 력알 경우 <mark>사동</mark> 산성됩니 | 니나(엑셀파일 업                                  | 처비             |                               |                           |                                |                             | <u> 4.471-17</u>       |     |      | 10000          |  |
| 고용 · 산재보험관계변경사항신고        |                                                                                                    |                                    |                                                      |                            |                      |                            |                                            | at.            | 연번                            |                           |                                |                             | 파일명                    |     |      | 삭제             |  |
| 고용(산재)모범위복(입식)신고         |                                                                                                    | 0                                  |                                                      |                            |                      |                            |                                            |                |                               |                           |                                |                             |                        |     |      |                |  |
| 고용(전세)도법 정말(아직)전고        | HUDE .                                                                                                    |                                    |                                                      |                            |                      |                            |                                            |                |                               | 271L 4004 40 012          |                                |                             |                        |     |      |                |  |
| 고용보험 단기노무제공내용 정정 및       | 그 엄구군                                                                                                    | 고중도엄 🗾 신세도                         | -12                                                  |                            |                      |                            |                                            |                | ([) 파일=<br>([) 첨부피            | 다음 100MB 이야<br>다일은 1개만 업로 | 아인 / To입니다.<br>!드 가능합니다. 파일이   | 이 여러개인 경우 압축                | 하여 업로드 바랍니다.           |     |      |                |  |
| 취소신고                     |                                                                                                    |                                    |                                                      |                            |                      |                            |                                            |                | ① 첨부 <sup>7</sup>             | 나는 파일형식: xk,              | doc, ppt, xlsx, docx, pp       | otx, txt, hwp, zip, rar, ab | ; jpg, jpeg, pdf       |     |      |                |  |
| 고양도업 도구제농사 질도구역 동모       | 이구네양이신인오                                                                                                    |                                    |                                                      | าาารายชายชช                |                      |                            |                                            |                |                               |                           |                                |                             |                        |     |      |                |  |
| 고양고업 그구세공시 고구영적인고        | 하수급인 관리번호                                                                                                    |                                    |                                                      |                            |                      |                            |                                            |                |                               |                           |                                |                             |                        |     |      |                |  |
| 고용보험 내용 변경시고             | 특수형태근로종사자직종                                                                                                    |                                    |                                                      |                            |                      |                            |                                            |                |                               |                           |                                | 임시저장 신고                     | 자료 검증                  |     |      | 초기화            |  |
| 고용보험 내역 정정신고             |                                                                                                    |                                    |                                                      |                            |                      |                            |                                            |                |                               |                           |                                |                             |                        |     |      | and the second |  |

- [화면입력방식]은 민원인이 직접 입력합니다. [엑셀 **파일 불러오기**]는 [샘플파일 다운로드] 를 통해 다운 로드한 엑셀파일형식에 신고 내용을 입력한 후, [엑 셀파일 불러오기] 를 이용하여 업로드하는 신고방 식 으로, 다수의 인원을 신고할 때 용이합니다.
- ♠> 민원 + akola •• 별자 - 작성방식 선택 💿 직접입력 🦳 엑셀파일 불러오기

| 고용(산재)보험 취득(입직)신고                                        |      |             |  |
|----------------------------------------------------------|------|-------------|--|
| 접수/신고 > 특수형태근로종사자(노무제공자) · 예술인 > <u>예술인 · 노무제공자 취득신고</u> | 화면인쇄 | ① 화면인쇄 안내   |  |
| 배뉴 추가 임시저장자료 조회                                          | *는 1 | 필수입력 항목입니다. |  |
| 제22호의 14서식                                               |      |             |  |

3. [예술인 고용보험] 일반예술인 취득(고용)신고

#### 고용보험 취득신고 작성방식을 선택합니다. 4

## 5 사업장 관리번호를 선택합니다.

• 사업장 관리번호 돋보기 버튼을 이용하여 신고대 상 사업장 관리번호를 선택하면, 기 신고된 대상 사업장 정보가 자동으로 입력됩니다.

| 사업장 관리번호 *  | . Q           |          |  |
|-------------|---------------|----------|--|
| 보험구분 *      | 이 고용보험 이 산재보험 |          |  |
| 사업장명칭       | 예술인           |          |  |
| 사무대행기관번호    |               | 사무대행기관명칭 |  |
| 하수급인 관리번호   |               |          |  |
| 특수형태근로좀사자직종 |               |          |  |

# 3. [예술인 고용보험] 일반예술인 취득(고용)신고

🚺 + 버튼을 눌러 행 추가 후,

### 예술인의 고용보험 정보를 입력합니다.

#### ⑦ 엑셀양식을 이용하여 대량 업로드하는 경우 1회 접수에 10000건 이하로 업로드하시기 바랍니다 + -고용보험 보허구부 연변 주민등록번호 성명 고용 산재 직종부호 취득일 체류자격 윜평균보수(원) 보험 보험 1 홍길동 1 491 Q. (기술지원)만화 1,500,000 2022-09-07 Q. 100

- 주민등록번호 입력 후 [확인]버튼 클릭하여 검증을
   완료한 뒤, 성명을 입력합니다
- 고용보험의 월평균보수, 취득일, 직종부호를 입력 합니다.
- 월평균보수는 월평균소득에서 비과세 소득 및 경비
   25% 제외한 금액입니다.(2022년 기준)

 직종부호의 돋보기 버튼을 클릭하면 보여지는 화면 입니다. 해당코드[441~491]를 골라 [선택]버튼을 클 릭 합니다.

|         |     | 업명 |
|---------|-----|----|
| 소분류 직업명 | 부호  | 선택 |
| (창작)문학  | 441 | 선택 |
| (창작)미술  | 442 | 선택 |
| (창작)사진  | 443 | 선택 |
| (창작)건축  | 444 | 선택 |
| (창작)음악  | 445 | 선택 |
| (창작)국악  | 446 | 선택 |
| (창작)무용  | 447 | 선택 |
| (창작)연극  | 448 | 선택 |
| (창작)영화  | 449 | 선택 |
| (창작)연예  | 450 | 선택 |
| (창작)만화  | 451 | 선택 |
| (실연)문학  | 461 | 선택 |
| (실연)미술  | 462 | 선택 |
| (실연)사진  | 463 | 선택 |
| (실연)건축  | 464 | 선택 |
| (실연)음악  | 465 | 선택 |

# 3. [예술인 고용보험] 일반예술인 취득(고용)신고

대상자 입력을 마친 후, [임시저장] 및 [신고자 료 검증]을 클릭하여 오류발생여부를 확인합 니다. 오류가 없는 경우, [접수] 합니다.

7

·취득신고 접수완료 후 처리현황 조회 화면입니다 [마 이페이지] - [민원접수현황 조회] - [4대 공통서식]

|                     | 지사검색   서식자료실   실무자료실                                                              | 원격지원                                                                                                    | (                                                                                                    | O 5939   로그인연장) | 피아미 옷 도토       | 웨이지 I 메뉴검색            | 사이트맵             |  |  |
|---------------------|-----------------------------------------------------------------------------------|----------------------------------------------------------------------------------------------------|----------------------------------------------------------------------------------------------------|-----------------|----------------|-----------------------|------------------|--|--|
| 임시저장 신고자료 검증 접수 초기화 | ゆ근로복지공단<br>고용·산재보험 토탈서비스                                                          |                                                                                                    |                                                                                                    | <u>사업장</u> 사무   | 대행기관 의         | 료기관                   | <mark>개</mark> 인 |  |  |
|                     | [사업장] 님 반갑습니다.                                                                    |                                                                                                    | 민원접수/신고 정 <u>보조회</u>                                                                                                    | 전자통지            | 증명원 신청/발급      | 업무상질병판정               | 심사청구             |  |  |
|                     | 마이페이지                                                                             |                                                                                                    | 민원접수                                                                                                    | 수현황 조회          |                |                       |                  |  |  |
|                     |                                                                                   | h) 마이페이지 > <u>민원접수현황 조회</u>                                                                                                    |                                                                                                    |                 |                | 화면인쇄 🕕                | 화면인쇄 안내          |  |  |
|                     | 마이페이지<br>마이머뉴 등록                                                                  | + 마이메뉴 추가                                                                                                    |                                                                                                    | ·는 필수입력 항목      |                |                       |                  |  |  |
|                     | <u>민원접수현할 조회</u><br>보수증액신고 및 보험료신고<br>접수현황<br>산재신청(최초,유족,장해) 조회<br>근로내용확인신고 현황 조회 | <ul> <li>보수중액(수정)신고서 보일로신고서는 보석</li> <li>안정적인 전자신고/조회업무를 위해 토탈서</li> <li>접수완료건이 조회되지 않는 경우는 접수용</li> <li>보험관계변경, 보험관계소월 활공군수변</li> <li>(2020년 1월 20일 이전 근로내용확인 전근신</li> <li>노무제공자 고용보험 취득상실 등 접수신고</li> </ul> | 1을 이용하시기 바랍니다:<br>1건만 조회 가능함을 알려드립니다.<br>을 두고의입법) 확인하시면 됩니다.<br>하는 [4대공물서식]을 선택하셔야 조회됩니다.<br>3수] 자작관련 고용보험ED 접수건은 [징수] 선택)<br>조회됩니다. |                 |                |                       |                  |  |  |
|                     | 임시저장자료 조희<br>통지수신방법 설정<br>고요/브스파리 비민버늄 사용에브                                       | • 접수일자 2022.09-29 🏥 ~                                                                                                    | 2022-10-05 🗮 1주일 17階                                                                                                    | 이 지수 💿 4대공통서    | 삭 () 보상 () 일자리 | 2]                    |                  |  |  |
|                     | 소등/구구권의 키일간후 가능위구<br>설문조사 수신 설정                                                   | ▪ 세부조건 검색조건 선택 ✓                                                                                                    |                                                                                                    | • 민원서류 전체       |                |                       | /                |  |  |
|                     |                                                                                   | 총 조회건 0건                                                                                                    |                                                                                                    | <u>조회</u>       |                | <mark>│ 세</mark> 부내용제 | 1외 엑셀저장          |  |  |
|                     |                                                                                   | 접수일 접수번호                                                                                                    | 신청민원서 <mark>류</mark> 명                                                                                                    | 관리번호 구분         | 진행상황           | 대리인명                  | 서식출력             |  |  |
|                     |                                                                                   |                                                                                                    |                                                                                                    |                 |                |                       |                  |  |  |

- [주히] 큭린